## · I | I · I | I · CISCO ..

## Appendix A: Post-Upgrade Checklist

First Published: 2017-11-15

The following checklist is useful to properly verify operation of the system after you upgrade your software on a Cisco Vision Dynamic Signage Director server.

| List Item                                                                                                    | Checkoff |
|----------------------------------------------------------------------------------------------------|----------|
| 1. Complete any specific verification steps documented for your particular upgrade.                                                                                                    |          |
| 2. Do the following in your browser.                                                                                                    |          |
| a. Clear the browser cache.                                                                                                    |          |
| <b>b.</b> Close all browser windows and wait for 10 seconds before restarting.                                                                                                    |          |
| <b>Caution:</b> Notify <i>all</i> Cisco Vision Dynamic Signage Director users about the mandatory requirement to clear their browser cache and to shutdown/restart the browser software before accessing the latest Cisco Vision Dynamic Signage Director software. |          |
| <ol> <li>Verify that the Control Panel shows the Cisco Vision Dynamic Signage Director version<br/>and build number that you installed.</li> </ol>                                                                                                    |          |
| 4. If you are using phone control, verify that the phones work.                                                                                                    |          |
| <ol> <li>If using IP phones for local TV control, verify that channels can be successfully<br/>changed.</li> </ol>                                                                                                    |          |
| 6. Verify that channel names and favorites are properly set.                                                                                                    |          |
| 7. If using suite commerce integration, verify that an order can be successfully placed using the IP phone.                                                                                                    |          |
| 8. Verify that all devices are properly in the nonevent_group.                                                                                                    |          |
| <ol> <li>Go to the Services Alert window in the Management Dashboard and make sure that<br/>all relevant services are green.</li> </ol>                                                                                                    |          |
| <b>Note:</b> You might need to click the refresh button to be sure that all services are re-polled for status. If needed, you can disable services that are not part of your installation.                                                                          |          |
| <b>10.</b> Verify that the Series 2 and Series 3 devices have been rebooted and are running the latest system runtime version.                                                                                                    |          |
| <b>Note:</b> A manual reboot is required if a DMP firmware upgrade was not required for your release.                                                                                                    |          |
| <b>11.</b> Verify that all DMPs and TVs in the Management Dashboard are green.                                                                                                    |          |
| <b>12.</b> Start an existing event script and validate that screens display the expected content.                                                                                                    |          |

| List Item                                                                                                    | Checkoff |
|----------------------------------------------------------------------------------------------------|----------|
| <b>13.</b> Stop the event script and validate that screens are powered off.                                                                                                    |          |
| 14. Make a minor edit to the event script and make sure it can be saved.                                                                                                    |          |
| <b>15.</b> Verify that you can push a new video file in the Content Management System (CMS) to the DMPs.                                                                                             |          |
| <b>16.</b> If using dynamic menu boards, make a change to a menu item and verify that the change is reflected on the menu board.                                                                     |          |
| 17. If using external content integration, be sure to re-enable your data sources in the<br>Control Panel and restart the External Content Integration application from the<br>Management Dashboard. |          |
| <b>18.</b> (As needed for sites that schedule the CMSRestartTask) Delete the CMSRestartTask from the Scheduled Tasks area of the Management Dashboard.                                               |          |
| <b>Note:</b> In Cisco StadiumVision Director Release 4.1 and later releases, the CMS is automatically restarted after a backup is run.                                                               |          |
| 19. Perform a server backup for the upgrade configuration.                                                                                                    |          |
| <b>20.</b> After satisfying your site's testing and event requirements, fail back to the primary server and upgrade it to the same version of software that you validated on your secondary server.  |          |
| For more information, see "Configuring Failover Between Redundant Cisco Vision<br>Dynamic Signage Director Servers" module in Cisco Vision Administration Guide:<br>Dynamic Signage Director.        |          |
| <b>21.</b> After you perform failback, be sure that you reconfigure your backup and restore environment using the Text Utility Interface (TUI).                                                      |          |